## Net API for Ham Radio

Dennis Harding- K7DEN

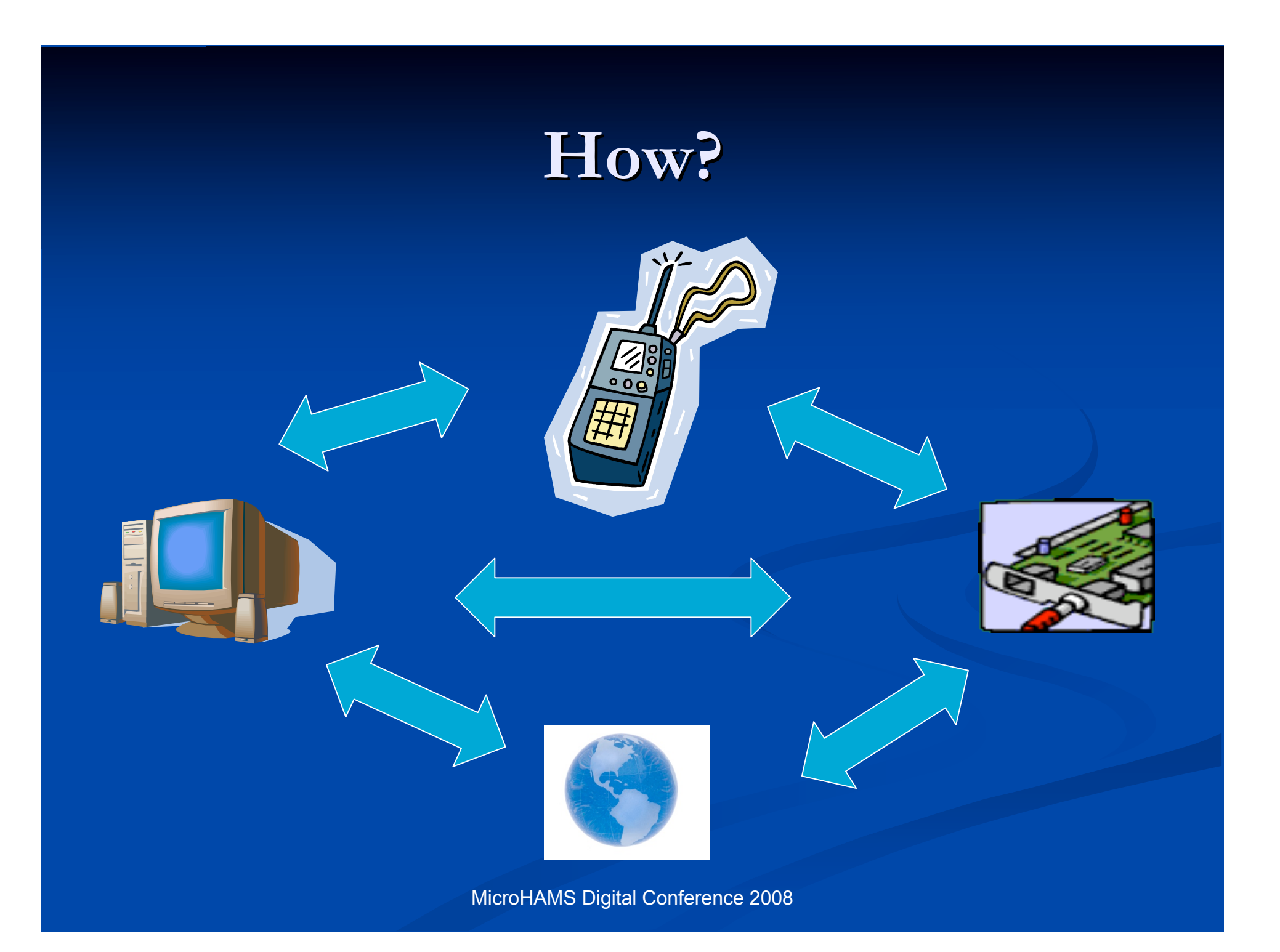

#### For Today

Mapping
MapPoint
Live Maps
GPS Devices

C#
.Net
Sorry, no LINUX

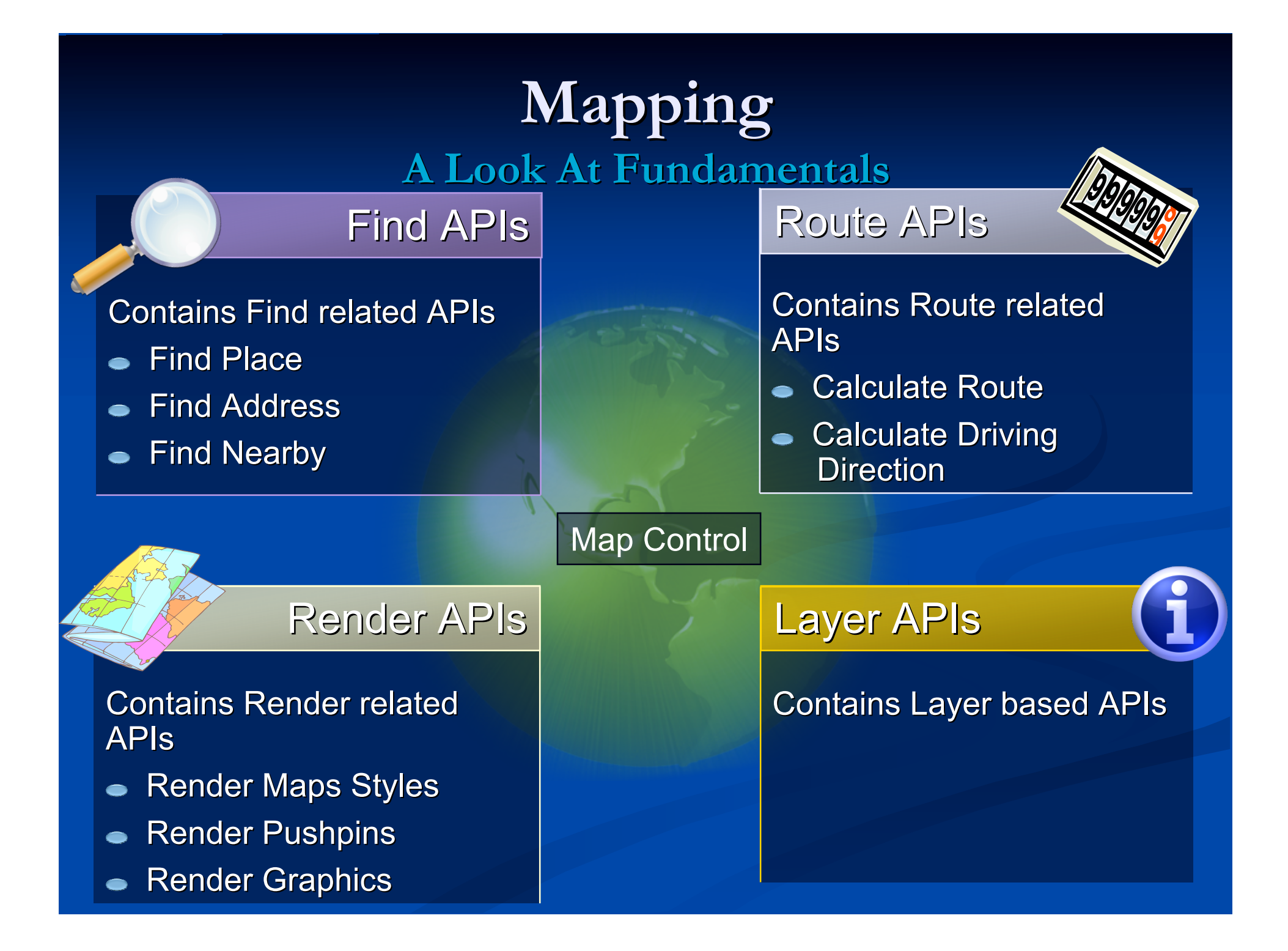

#### **First Map Application**

- Display a Map
- Show Latitude and Longitude of the center of the map
- Pan and Zoom
- Add a Push Pin at the center location

#### **Basic Form**

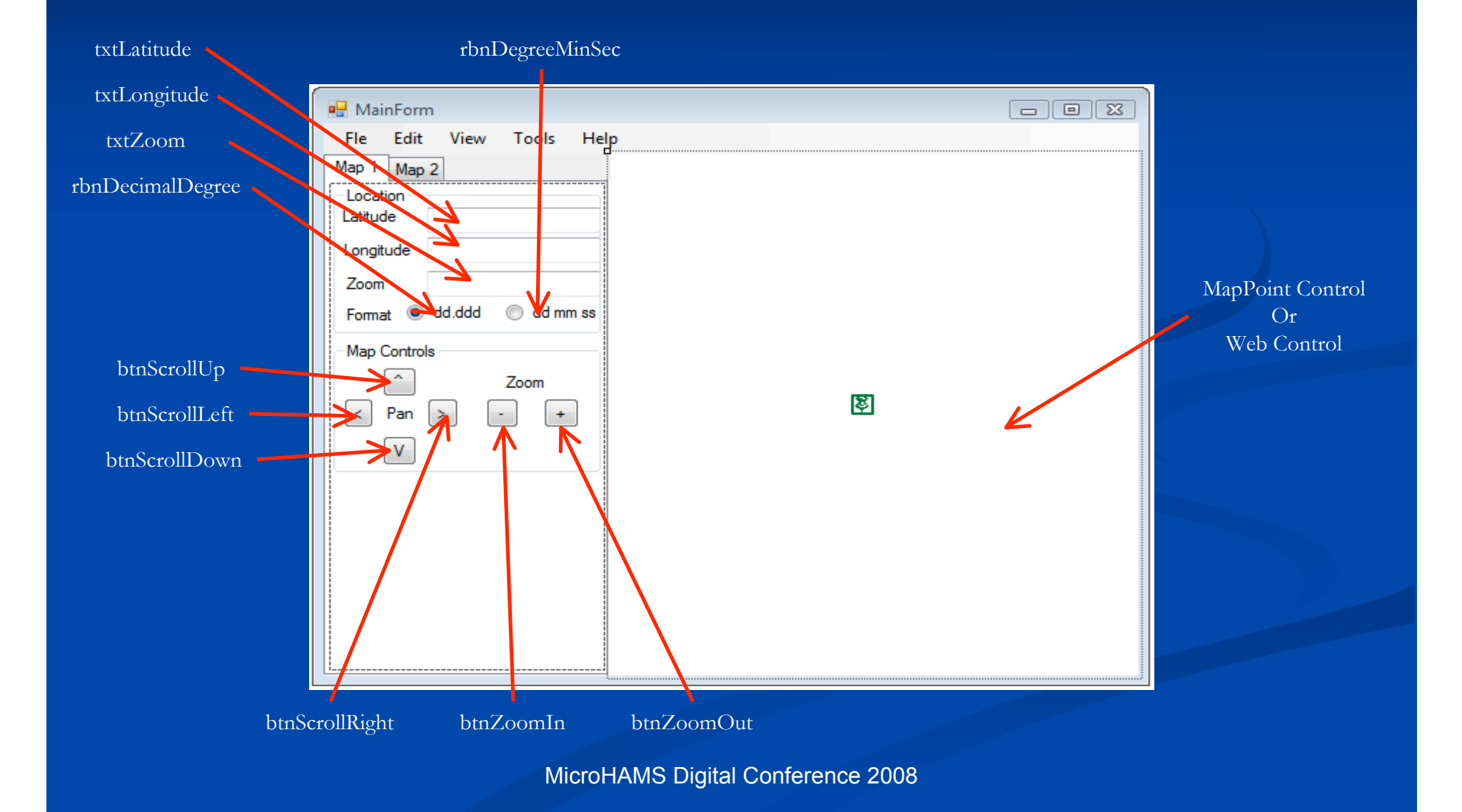

#### Adding the controls

#### MapPoint

- Step 1 Add Reference to MapPoint Control Library
- Step 2 Add MapPoint Control the ToolBox
- Step 3 Add the control to the form
- Step 4 Initialize the control

#### Live Maps

- Step 1 Add Web control
- Create Map Web Page
  - Add the web page to the Project
  - Reference the VE Map Control
  - Scripts to control the map
- <browser>.Document
- HtmlDocument.InvokeScript()
- Windows.external.<function>

#### **MapPoint Events**

| Event               | Description                                                                                  |  |  |  |
|---------------------|----------------------------------------------------------------------------------------------|--|--|--|
| AfterRedraw         | Occurs when MapPoint is finished repainting the map on the screen                            |  |  |  |
| AfterViewChange     | Occurs when the view of the map has changed and the map is done repainting to that viewpoint |  |  |  |
| BeforeClick         | Occurs after the user clicks on the map but before MapPoint has processed the action.        |  |  |  |
| BeforeDblClick      | Occurs after the user double-clicks on the map but before MapPoint has processed the action  |  |  |  |
| DataMapChange       | Occurs after data mapping properties are changed for a data set                              |  |  |  |
| MouseDown           | Occurs when a mouse button is pressed while the pointer is over the map                      |  |  |  |
| MouseMove           | Occurs when the mouse is moved while the pointer is over the map                             |  |  |  |
| MouseUp             | Occurs when a mouse button is released while the pointer is over the map                     |  |  |  |
| NewDataSet          | Occurs after a new data set is created                                                       |  |  |  |
| ReadyStateChange    | This event occurs when the state of the MapPoint Control has changed                         |  |  |  |
| RouteAfterCalculate | Occurs after the route has been calculated                                                   |  |  |  |
| RouteAfterOptimize  | Occurs after the stops on the route have been optimized                                      |  |  |  |
| SelectionChange     | Occurs when a selection on the map changes                                                   |  |  |  |

#### Live Map Events

| Event                | Description                                                                                                    |
|----------------------|----------------------------------------------------------------------------------------------------|
| onchangeview         | Occurs whenever the map view changes.                                                                                                    |
| onclick              | Occurs when the user clicks on the map.                                                                                                    |
| oncontextmenu        | Occurs when the user right-clicks on the map                                                                                                    |
| onendcontinousspan   | Occurs when a pan of the map ends.                                                                                                    |
| onendzoom            | Occurs when the map zoom ends.                                                                                                    |
| onerror              | Occurs when there is a map control error                                                                                                    |
| onchangemapstyle     | Occurs when the map style changes                                                                                                    |
| onLoadMap            | Occurs when the map is first loaded                                                                                                    |
| onmouseup            | Occurs when the user releases a mouse click on the map                                                                                                    |
| onobliquechange      | Occurs only when the bird's eye image scene ID is changed. This event fires only if the map is currently displaying a bird's eye image and that image is changed. |
| onobliqueenter       | Occurs when switching to bird's eye imagery from another map style.                                                                                               |
| onobliqueleave       | Occurs when switching from bird's eye imagery to another map style.                                                                                               |
| onresize             | Occurs when the map is resized.                                                                                                    |
| onstartcontinousspan | Occurs when a pan of the map begins.                                                                                                    |
| onstartzoom          | Occurs when the map zoom begins.                                                                                                    |

## Thing you should know about MapPoint

- MapPoint and Streets and Tips use the same data. To update
   MapPoint use latest
   Streets and Tips data.
  - Program Files/ Microsoft
     Streets & Tips/Data =>
     Program Files/Microsoft
     MapPoint/Data
- You change altitude to zoom the map.\*

Zoom effects Pan

 MapPoint uses a COM interface, you need to Start and Unload the MapPoint application\*

- MapPoint Control Events
  - BeforeClick
  - BeforeDoubleClick

## Things you should know about Live Maps

Latest version is 6.0

 There were major changes between 4.0 and 5.0, making them incompatible

#### More Info at

- http://msdn2.microsoft.com/enus/library/bb429619.aspx
- <u>http://dev.live.com/virtualearth/sdk/#</u>

IE 6/7 on XP requires -<html xmlns="http://www.w3.org /1999/xhtml">

Page header defines map

- Body <div> element contains the map
- Events are linked to script functions
  - VEMap.AttachEvent(event, function);

## **Panning and Zooming**

#### **MapPoint**

- Zooming is controlled by setting altitude (in miles)
- Panning is controlled by the PanFactor, Direction.
  - PanFactor of 1 at 1mi altitude
     = 0.2 miles, at 50 mi = 10 miles
  - Direction is controld by GeoPanCmd enumerator
  - For uniform panning, multiply altitude by 4.88568304395
- ActiveMap.Pan(direction, panFactor)

#### Live Maps

- Zooming in controlled by the zoom factor (value 1-19)
- Panning is controlled by the number of pixels to move
- VEMap.Pan(dX, dY)
- VEMap.PanToLatLong(VELatLong)
- VEMap.ZoomIn()
- VEMap.ZoomOut()
- VEMap.SetCenterAndZoom( VELatLong, zoom)

## Things you should know about WebBrowser Control

- Adds a IE Browser to vour app
  - your app
- WebBrowser.Document
  - -> HtmlDocument

 window.external.<method>
 WebBrowser.Document. InvokeScript()

# MapPoint MAPPOINT DEMO 1

## Starting the Map

```
private void EnsureMapPointApplication()
```

```
centerPosition.IsMapPoint = true;
if (this.app == null)
```

## Stopping

#### Finding the Center

private void locateCenter()

int cX, cY; cX = app.ActiveMap.Width / 2; cY = app.ActiveMap.Height / 2; MapPoint.Location location = app.ActiveMap.XYToLocation(cX, cY); centerPosition.SetPosition(location.Latitude, location.Longitude); centerPosition.UpdateLabels(txtLatitude, txtLongitude, txtZoom);

# MapPoint **LIVE MAP DEMO 1**

#### HTML Header ...

```
<!DOCTYPE html PUBLIC "-//W3C//DTD XHTML 1.0 Transitional//EN"
"http://www.w3.org/TR/xhtml1/DTD/xhtml1-transitional.dtd">
<html xmlns="http://www.w3.org/1999/xhtml">
<html xmlns="http://www.w3.org/1999/xhtml">
<html xmlns="http://www.w3.org/1999/xhtml">
<html xmlns="http://www.w3.org/1999/xhtml">
<html xmlns="http://www.w3.org/1999/xhtml">
<html xmlns="http://www.w3.org/1999/xhtml">
<html xmlns="http://www.w3.org/1999/xhtml">
<html xmlns="http://www.w3.org/1999/xhtml">
<html xmlns="http://www.w3.org/1999/xhtml">
<html xmlns="http://www.w3.org/1999/xhtml">
<html xmlns="http://www.w3.org/1999/xhtml">
<html xmlns="http://www.w3.org/1999/xhtml">
<html xmlns="http://www.w3.org/1999/xhtml">
<html xmlns="http://www.w3.org/1999/xhtml">
<html xmlns="http://www.w3.org/1999/xhtml">
<html xmlns="http://www.w3.org/1999/xhtml">
<html xmlns="http://www.w3.org/1999/xhtml">
<html xmlns="http://www.w3.org/1999/xhtml">
<html xmlns="http://www.w3.org/1999/xhtml">
<html xmlns="http://www.w3.org/1999/xhtml">
<html xmlns="http://www.w3.org/1999/xhtml">
<html xmlns="http://www.w3.org/1999/xhtml">
<html xmlns="http://www.w3.org/1999/xhtml">
<html xmlns="http://www.w3.org/1999/xhtml">
<html xmlns="http://www.w3.org/1999/xhtml">
<html xmlns="http://www.w3.org/1999/xhtml">
<html xmlns="http://www.w3.org/1999/xhtml">
<html xmlns="text/html; charset=utf-8"/>
</script/dev.virtualEarth</td>

strip ="text/javascript"

strip = "text/css" media="screen">
```

```
</html>
```

## Starting the Map

```
function startVE(width_a, height_a, lat_a, lon_a, zoom_a)
{
    if (map == null)
    {
        map = new VEMap('myMap');
        map.LoadMap(new VELatLong(47.6, -122.33),
            zoom_a, 'r', false);
        map.AttachEvent("onendcontinuouspan", update_map_position);
        map.AttachEvent("onendzoom", update_view_position);
        map.AttachEvent("onendzoom", update_map_zoom_level);
        map.AttachEvent("onclick", scroll_to_mouse);
        window.external.scriptLoadCompleted();
    }
}
```

## Linking C# to Scripts

private const string ZoomInScript = "zoomIn"; private const string ZoomOutScript = "zoomOut"; private const string PanScript = "pan"; private const string RemovePushpinScript = "removePushpin"; private const string AddPushpinScript = "addPushpin"; private const string FindAddressLocation = "findAddress"; private const string FindWhatWhereLocation = "findLocation"; private const string SetMapStyleScript = "setMapStyle"; private const string ResizeScript = "resize"; private const string ClearPushpinsScript = "clearPushpins"; private const string StartVE = "startVE"; private const string SetCenterAndZoom = "setCenterAndZoom"; private const string SetCenterPosition = "setCenterPosition"; private const string SetZoomLevel = "setZoom"; private void executeScript(string scriptName, params object[] parameters) virtualEarthMapBrowser1.Document.InvokeScript(scriptName, parameters) }

#### **FINDING THINGS**

#### **Find Function**

#### MapPoint

- FindPlaceResult(name)
- FindAddressResult(street,city ,othercity, region, postalcode, country)
- FindNearby(distance)
- FindResult(name)
- FindPushPin(name)

#### Live Maps

- VEMap.Find(what, where, type, index, num results, showResults, createResults, useDefaultDisambigous, setBestView,callback)
- Callback receives 5 parameters
  - callback(shapeLayer, findResult, place, more, error)

#### Find/Geo-Coding

#### Available functions.

 VEMap.Find(what, where, type, index, num results, showResults, createResults, useDefaultDisambigous, setBestView,callback);

VEMap.Find() returns a results object and map for all.

To get geo-coded results use map.GetCenter()
CallBack – callback(shapeLayer, findResult, place, more, error)

## **Second Map Application**

Map a set of locations
Map a file of Latitude and Longitude
Map a file of addresses
Exporting Pin Locations
Map a set of findu locations

# MapPoint **LIVE MAP DEMO2**

#### **GPS DEVICE**

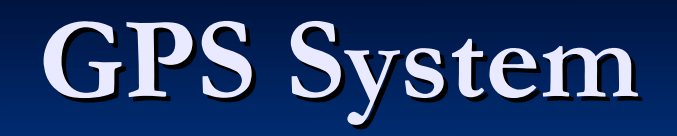

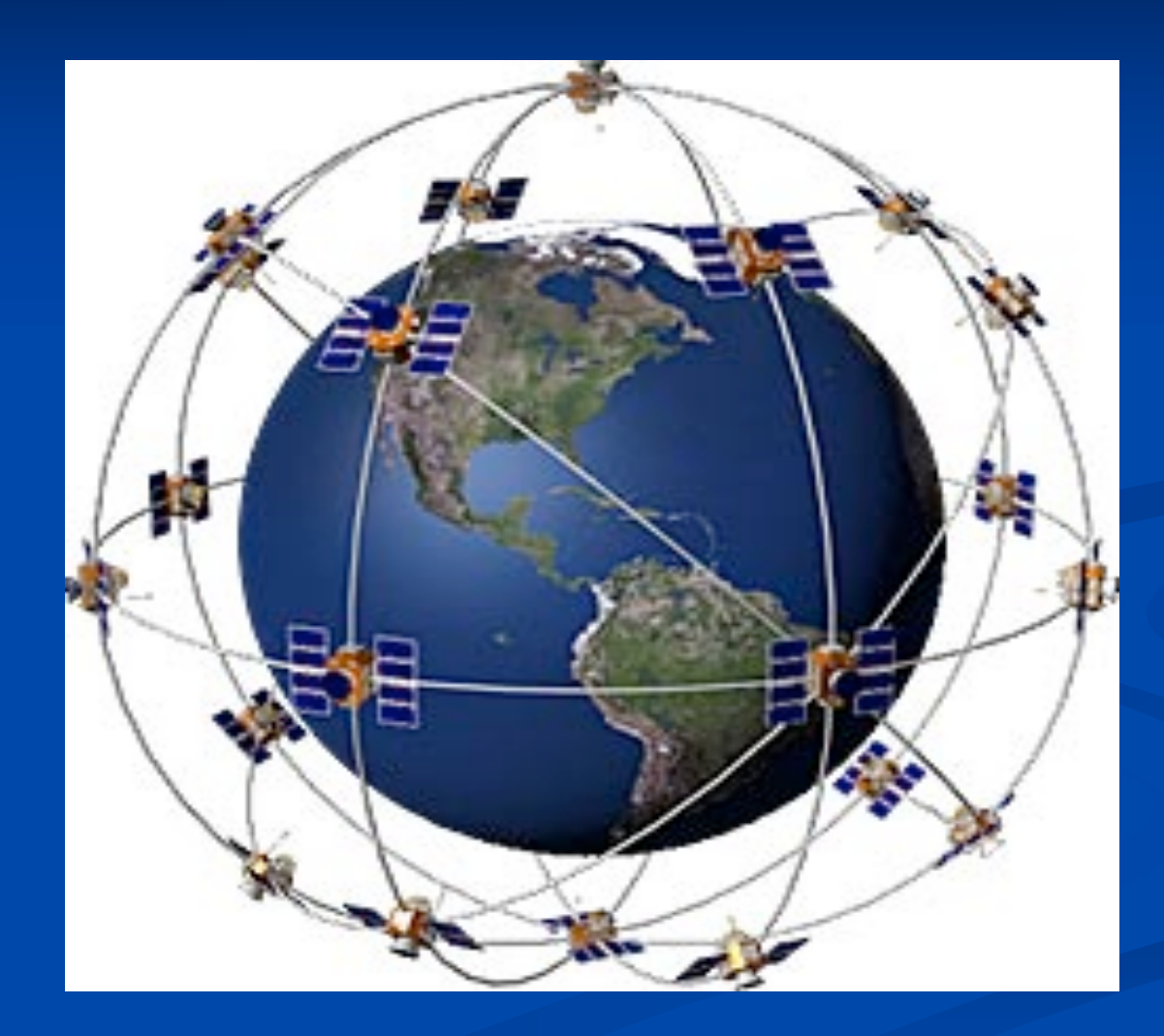

#### **GPS** Devices

#### USB Serial Devices

#### Use the .Net SerialPort

#### Devices usually are

- Low Power Consumption
- 8 parallel satellite-tracking channels for fast acquisition and reacquisition
- Support for true NMEA-0183 data protocol
- Enhanced algorithms provide superior tracking performance in urban, canyon, and foliage environments
- Maximum navigation accuracy achievable with the Standard Positioning Service (SPS)
- Meets rigid shock and vibration requirements
- Automatic altitude hold mode from three-dimensional to two-dimensional navigation
- Automatic cold start acquisition process
- Built-in Antenna

## NEMA Sentences Type

| Туре  | Description                                                                         |
|-------|-------------------------------------------------------------------------------------|
| GPAPB | Auto Pilot B                                                                        |
| GPBOD | bearing, origin to destination - earlier G-12's do not transmit this                |
| GPGGA | fix data                                                                            |
| GPGLL | Lat/Lon data - earlier G-12's do not transmit this                                  |
| GPGSA | overall satellite reception data, missing on some Garmin models                     |
| GPGSV | detailed satellite data, missing on some Garmin models                              |
| GPRMB | minimum recommended data when following a route                                     |
| GPRMC | minimum recommended data                                                            |
| GPRTE | route data, only when there is an active route. (this is sometimes bidirectional)   |
| GPWPL | waypoint data, only when there is an active route (this is sometimes bidirectional) |

#### **NEMA Sentence**

\$GPGGA,213326.000,5343.3606,N,00641.2233,W,1,05,3.9,88.0,M,055,M,,\*69 \$GPGSA,A,3,07,20,25,04,11,,,,,4.7,3.9,2.5\*3A \$GPGSV,2,1,08,07,47,283,37,11,50,124,33,14,13,035,,20,84,203,35\*71 \$GPGSV,2,2,08,01,28,170,,28,06,243,,25,13,080,34,04,12,290,36\*76 \$GPRMC,213326.000,A,5343.3606,N,00641.2233,W,0.0,0.0,291203,08.5,W\*58

Sentence Type

Checksum

#### **Position Sentence (GPGGA)**

#### \$GPGGA,123519,4807.038,N,01131.000,E,1,08,0.9,545.4,M,46.9,M,,\*47

#### Where:

GGA Global Positioning System Fix Data Fix taken at 12:35:19 UTC 123519 4807.038,N Latitude 48 deg 07.038' N 01131.000,E Longitude 11 deg 31.000' E Fix quality: 0 = invalid 1 = GPS fix (SPS)2 = DGPS fix 3 = PPS fix4 = Real Time Kinematic 5 = Float RTK6 = estimated (dead reckoning) (2.3 feature)7 = Manual input mode 8 =Simulation mode Number of satellites being tracked Horizontal dilution of position 545.4,M Altitude, Meters, above mean sea level 46.9,M Height of geoid (mean sea level) above WGS84 (empty field) time in seconds since last DGPS update (empty field) DGPS station ID number the checksum data, always begins with \*

## Converting Lat/Lon

Format is ddmm.mmmD -> need ±dd.dddddd
Where D is N = North, S = South, E = East, W = West
x = ((int)(x / 100.0)) + ((x - (((int)(x / 100.0)) \* 100)) / 60);

#### **GPS RECEIVER DEMO**

#### References

Slide 123
<u>http://www.ku7m.net</u>
Slide 456
<u>http://www.arrl.org</u>

#### Resources

- Check out Virtual Earth for yourself: <u>www.virtualearth.com</u>
- Interactive SDK: <u>http://dev.live.com/virtualearth/default.aspx?app=v</u> <u>irtual\_earth</u>
- Microsoft MapPoint Developer Center <u>http://msdn.microsoft.com/mappoint/</u>
- Virtual Earth for Government Home Page <u>http://www.microsoft.com/virtualearth/governmen</u> <u>t/default.mspx</u>

• Virtual Earth For Gov't Blog: http://virtualearth4gov.spaces.live.com/ Extending an ESRI investment with Microsoft Virtual Earth http://msdn.microsoft.com/mappoint/mappointwe <u>b/mappointwstechart/default.aspx?pull=/library/en</u> -us/dnmapnet30/html/ESRI\_MWS.asp <u>ViaVirtualEarth</u>: Info for developers who want to integrate VE into their own applications <u>Birds Eye Tourist</u>: Catalog of nice BE maps

#### Resources

•<u>Pass The POI</u>: Share your WLL collections with the world or browse the creations of others

maplic@microsoft.com to contact a Microsoft Virtual Earth Solution Specialist for more information and assistance

<u>http://www.viavirtualearth.com</u> - Community site with great articles and examples, blogs, etc.

#### Resources

 <u>blogs.msdn.com/virtualearth/</u> - A VE developer blog with updates and tips
 <u>http://heptazane.spaces.live.com/</u> (David Buerer) - How to host the VE3D managed control in a desktop app (UNSUPPORTED)

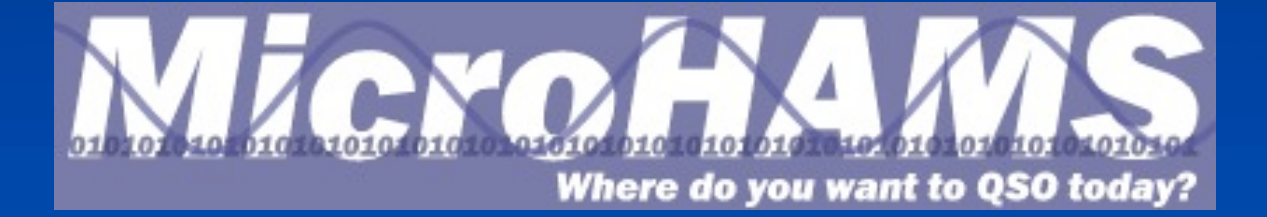

# Adding MapPoint Library DLL to your project

| nergencyPlanning - Microsoft Visual Studio                                                                                                    |                                              |                                   |                 |                                 |     |
|----------------------------------------------------------------------------------------------------|----------------------------------------------|-----------------------------------|-----------------|---------------------------------|-----|
| Edit View Project Build Debug Data Tools Test Window Community Help                                                                                                    |                                              |                                   |                 |                                 |     |
| • 🛅 • 🚰 📓 🗿 👗 🖻 🕲 🔊 • (* • 🗐 • 🖳 • Debug • Any CPU • 👸 Config                                                                                                    | juration 🔹 💀 😤 🗟 🤆 🛃 🖬 🔹                     | V Add Keterence                   |                 |                                 | C   |
| E 후 비 바 아 프 디 II IS 및 바 업 X X I 용 회 와 와 H 된 책 책 표 프 ·······························                                                                                                    | ▼ X Properties ▼ I × X                       |                                   |                 |                                 | _   |
|                                                                                                    | EmergencyPlanning Project Propertie •        | NET COM DIALD                     |                 |                                 |     |
| Emergenove@hending L #EmergencyPlanning-Main                                                                                                    |                                              | INET COM Projects Browse          | Recent          |                                 |     |
| - @ Rebuild                                                                                                    | El Misc<br>Project File EmergencyPlanning.   |                                   |                 |                                 |     |
| Publish                                                                                                    | Project Folder C:\Users\dennish\Do<br>Policy |                                   | <b>T</b> 13.17  | D.I.                            |     |
| Re Run Code Analysis                                                                                                    | Policy File                                  | Component Name                    | TypeLib Version | Path                            |     |
| Add Reference                                                                                                    |                                              | Microsoft Information Card IE He  | 1.0             | C:\Windows\system32\icardie.dll |     |
| Ca Augusteen neisen neisen nei | þ                                            | Microsoft InkDivider Type Library | 1.5             | C:\Program Files\Common Files   |     |
| C Set as StartUp Project                                                                                                    |                                              | Microsoft InkEdit Control 1.0     | 1.0             | C:\Windows\System32\Inked.dll   |     |
| De A Cut<br>De Paste                                                                                                    |                                              | Microsoft Internet Controls       | 1.1             | C:\Windows\system32\ieframe.dll |     |
| Ed A Remove                                                                                                    |                                              | Microsoft Jet and Replication Obj | 2.6             | C:\Program Files\Common Files   |     |
| En Properties                                                                                                    | b                                            | Microsoft Leo MapPoint Control    | 1.0             | C:\Program Files\Live Search M  |     |
| I mining form.cs<br>Binum MgrForm.De                                                                                                    |                                              | Microsoft Live Meeting Add-Ins f  | 1.0             | C:\Program Files\Microsoft Offi |     |
| *∰ EnumMgrForm.rei<br>]} EuceptionMessage.De<br>]] δuceptionMessage.reis                                                                                                    |                                              | Microsoft Management Console      | 1.0             | C:\Windows\system32\mmc.exe     |     |
| ) MalformedCorExcept<br>) MissingFieldAction.cs<br>) MeriansFieldAction Karen                                                                                                    |                                              | Microsoft MapPoint 13.0 Object    | 8.3             | C:\Program Files\Microsoft Map  |     |
| NewBDBulgers                                                                                                    |                                              | Microsoft MapPoint Control 13.0   | 1.0             | C:\Program Files\Microsoft Map  |     |
| ParsetrorAction.cs  Bit menuMain                                                                                                    |                                              | Microsoft MapPoint Utilites 1.0 T | 1.0             | C:\Program Files\Common Files   |     |
| Im Jog Class  CB_FIOPE                                                                                                    | + # X                                        | A AL A ANNAFEDIT T                | 10              | C.1105- January                 |     |
| tout from:<br>•   ♀   ↓ ⇒   ∞,   ⊒                                                                                                    |                                              |                                   |                 | OK Can                          | cel |
| e Definition Window 📜 Call Browser 🗐 Output 🗐 Find Results 1 🏠 Error List                                                                                                    | Misc                                         |                                   |                 |                                 |     |
|                                                                                                    |                                              |                                   | - 2001          |                                 |     |

## Adding a Group to the Toolbox

| EmergencyPlanning - Microsoft Visu                                       | al Studio                                                              |                                    |                                                |                                                                                                    |                                   |                                             |
|--------------------------------------------------------------------------|------------------------------------------------------------------------|------------------------------------|------------------------------------------------|----------------------------------------------------------------------------------------------------|-----------------------------------|---------------------------------------------|
| File Edit View Project Build Debug Data Tools Test Window Community Help |                                                                        |                                    | 😵 Emergency/Planning - Microsoft Visual Studio |                                                                                                    |                                   |                                             |
| 🔯 • 🗟 • 📸 🖬 🖉   X 🗅 🛙                                                    | 🖞 🖤 - 🖓 - 🖳 🕨 Debug 🔹 - Any CPU 🔹 🧭 Configuration 🔹 💐 🕾 😰 - 🖕          |                                    | File Edit View Project Build                   | Debug Data Tools Test Window Community Help                                                                                                    |                                   |                                             |
|                                                                          | □ 招待   → 次 架 ຊ   \$ \$ \$ \$ \$ \$ \$ \$ \$ \$ \$ \$ \$ \$ \$ \$ \$ \$ |                                    | 🗊 • 📴 • 🚰 🖬 🕼 🕺 🖇 🖻                            | 」 ヴ ・ (* ・ 県 ・ 県 ) Debug ・ Any CPU                                                                                                    | 🔹 🌁 Configuration 🔹 💐 🚰 🖄 🏷 🛃 🗉 👻 |                                             |
| Solution Explorer - Emerg 👻 🕂 🗙                                          | EmergencyPlanningMain.cs [Design] Start Page Object Browser            | Pr Taolbax 🗸 🖛 🗙 🔀                 | 自日日  日日日  日                                    | 副協士  ●発発な  き教計な  田田  雪唱                                                                                                    |                                   |                                             |
| 🔓 🖗 🖬 🖧                                                                  |                                                                        | Er ToolStrip                       | Solution Explorer - Emerg 👻 🛱 🗙                | /EmergencyPlanningMain.cs [Design] Start Page Object Browser                                                                                                    | - ×                               | Pr Toolbox= X X                             |
| 🔄 📝 EmergencyPlanning 🔷                                                  | RemergencyPlanning-Main                                                | ToolStripContainer                 | 🔓 🗿 🖬 🖧                                        | 7                                                                                                    |                                   | Er 😳 BindingSource                          |
| B- D Properties                                                          | File Edit View                                                         | E Data                             | 🗄 📝 EmergencyPlanning 🔺                        | 💀 EmergencyPlanning-Main                                                                                                    |                                   | 📱 彈 BindingNavigator                        |
| - Second Assembly Info.cs                                                |                                                                        | Repointer                          | Properties                                     | File Edit View                                                                                                    |                                   | E ReportViewer                              |
| - Nesources.Desi                                                         |                                                                        | 🛃 DataSet                          | - Markesources.resx                            |                                                                                                    |                                   | Components                                  |
| ⊕                                                                        |                                                                        | DataGridView                       | 🗌 🗌 Resources.Desi                             |                                                                                                    |                                   | Pointer                                     |
| B-  References                                                           |                                                                        | BindingSource     BindingNavigator | Bettings.settings                              |                                                                                                    |                                   | BackgroundWorker                            |
| - + System                                                               |                                                                        | ReportViewer                       | B-                                             |                                                                                                    |                                   | DirectoryEntry                              |
| - 💷 System.Data                                                          |                                                                        | Components                         | + System                                       |                                                                                                    |                                   | ErrorProvider                               |
| — 💷 System.Deploymer                                                     | þ                                                                      | Pointer                            |                                                |                                                                                                    |                                   | EventLog                                    |
| - + System.Drawing                                                       |                                                                        | BackgroundWorker                   | — 🖓 System.Deploymei                           |                                                                                                    | •                                 | FileSystemWatcher                           |
|                                                                          |                                                                        | 5 DirectoryEntry                   | + System.Drawing                               |                                                                                                    |                                   | FI HelpProvider                             |
| - 📑 app.config 🛛 🗉                                                       |                                                                        | ContractorySearcher                | + System.Windows.F                             |                                                                                                    |                                   | 🗿 ImageList                                 |
| - 🔮 AppUtils.cs                                                          |                                                                        | U ErrorProwder                     | - 🎒 app.config 👘                               |                                                                                                    |                                   | MessageQueue                                |
| - 🖆 CachedCsvReader.cs                                                   |                                                                        | FileSystemWatcher                  | - 🔮 AppUtils.cs                                |                                                                                                    |                                   | PerformanceCounter                          |
| - CachedCsvReader.Csv                                                    |                                                                        | FI HelpProvider                    | - 🐒 CachedCsvReader.cs                         |                                                                                                    |                                   | Process                                     |
| - 🔄 CachedCsvReader.Csv                                                  |                                                                        | 🗊 ImageList                        | CachedCsvReader.Csv     CachedCsvReader.Csv    |                                                                                                    |                                   | SeniceController                            |
| - 🔮 CsvReader.cs                                                         |                                                                        | 🞯 MessageQueue 👘                   | - CachedCsvReader.Csv                          |                                                                                                    |                                   | Timer                                       |
| - 🔮 CsvReader.DataReader                                                 | J                                                                      | PerformanceCounter                 | 🗃 CsvReader.cs                                 |                                                                                                    |                                   | E Printing                                  |
|                                                                          |                                                                        | Rev Process                        | — 省 CsvReader.DataReader                       | D                                                                                                    | b                                 | Pointer                                     |
| - 🔮 DBUtils.cs                                                           |                                                                        | SerialPort                         | CsvReader.RecordEnu                            |                                                                                                    |                                   | 🗒 PageSetupDialog                           |
| ₽- B EditGroup.cs                                                        |                                                                        | ServiceController                  | -  BUtils.cs                                   |                                                                                                    |                                   | 2 PrintDialog                               |
| EmergencyPlanningM     EmergencyPlanningM                                |                                                                        | Printing                           | EditGroup.cs                                   |                                                                                                    |                                   | 2 PrintDocument                             |
| - M EmergencyPlannir                                                     |                                                                        | Pointer                            | E EmergencyPlanningM                           |                                                                                                    |                                   | PrintPreviewControl     DrintPreviewControl |
| 🔮 EmergencyPlanningTr                                                    |                                                                        | 🔛 PageSetupDialog                  | - StrengencyPlannir                            |                                                                                                    |                                   | E Dialons                                   |
| - 🔮 EnumDBUtils.cs                                                       |                                                                        | 2 PrintDialog                      | -   EmergencyPlanningTr                        |                                                                                                    |                                   | Pointer                                     |
| - M EnumMarForm.Cs                                                       |                                                                        | A PrintDocument                    | - 🗿 EnumDBUtils.cs                             |                                                                                                    |                                   | 🗾 ColorDialog                               |
| - S EnumMgrForm.re:                                                      |                                                                        | Paste                              | EnumMgrForm.cs                                 |                                                                                                    |                                   | FolderBrowserDialog                         |
| - 🔮 ExceptionMessage.De: 👻                                               | 🗟 menuMain                                                             | Dist View                          | - M EnumMgrForm.De                             |                                                                                                    |                                   | FontDialog                                  |
| < m >                                                                    |                                                                        | P Show All                         | - 🔮 ExceptionMessage.De 🗸                      | a menuMain                                                                                                    |                                   | OpenFileDialog                              |
| Soluti 🖾 Class 🔄 Prope                                                   |                                                                        | 📓 C Choose Items                   | ( m )                                          |                                                                                                    |                                   | SavehileDialog                              |
| Output                                                                   | * ‡ X                                                                  | F Sort Items Alphabetically        | 🖏 Soluti 🚳 Class 📑 Prope                       |                                                                                                    |                                   | Crystal Reports     Pointer                 |
| Show output from:                                                        | · ] · [ ] · [ ]                                                        | F Reset Toolbox                    | Output                                         |                                                                                                    | + ⋣ X                             | CrystalReportViewer                         |
|                                                                          |                                                                        | Add Tab                            | Show output from:                              | •   9   4   4   4   2                                                                                                    |                                   | ReportDocument                              |
|                                                                          |                                                                        | Delete Tab                         |                                                |                                                                                                    |                                   | B MapPoint Control                          |
|                                                                          |                                                                        | P Rename Tab                       |                                                |                                                                                                    |                                   |                                             |
|                                                                          |                                                                        | N C Move Up                        |                                                |                                                                                                    |                                   | There are no usable controls                |
|                                                                          |                                                                        | R     Move Down                    |                                                |                                                                                                    |                                   | onto this text to add it to the             |
| 🖪 Code Definition Window 😫 Call Bri                                      | owser 🔄 Output 🗟 Find Results 1 📸 Error List                           | 🗄 General 👻                        |                                                |                                                                                                    |                                   | M toolbox.                                  |
| Ready                                                                    |                                                                        |                                    | Code Definition Window                         | wser 🗐 Output 🔜 Find Results 1 🛸 Error List                                                                                                    |                                   | =<br>If General                             |
|                                                                          |                                                                        |                                    |                                                | and a subar when a subar state of the subar subar s |                                   | w General T                                 |

# Adding the MapPoint Control to the tool box

| EmergencyPlanning - Microsoft Vision                                                                                                    | ual Studio                                                            |                                                                                                    |                                                                                                    |                                                                                                    | 9 Y                                                                                                    |
|----------------------------------------------------------------------------------------------------|-----------------------------------------------------------------------|----------------------------------------------------------------------------------------------------|----------------------------------------------------------------------------------------------------|----------------------------------------------------------------------------------------------------|----------------------------------------------------------------------------------------------------|
| File Edit View Project Build                                                                                                    | Debug Data Tools Test Window Community Help                           |                                                                                                    | Choose Toolbox Items                                                                                                    |                                                                                                    |                                                                                                    |
| 1 🖸 • 🔛 • 🚰 🖬 🕼   X 🗈 🛙                                                                                                    | 🛓 🖤 - 🔍 - 📮 - 📮 🕨 Debug 🔹 Any CPU 🔹 🎯 Configuration 🔹 🖓 😁 🖄 🛠 🛃 🖸 + 🍃 |                                                                                                    |                                                                                                    |                                                                                                    |                                                                                                    |
| ·프 · E 후 킈 · 파 · 프 · 플<br>Solution Emplorer - Emerg 리 ×                                                                                                    | 11 121 명 ···· 22 22 23 23 24 24 24 24 24 24 24 24 24 24 24 24 24      |                                                                                                    | NET Framework Components COM Compo                                                                                                    | nents                                                                                                    |                                                                                                    |
|                                                                                                    |                                                                       | Er Pag Binding Course                                                                                                    | INET Planework components com compo                                                                                                    |                                                                                                    |                                                                                                    |
| Asembipinfo.cs     Propeties     Asembipinfo.cs     Propeties     Asembipinfo.cs     Recource.tex     Asembipinfo.cs     Recource.tex     System.Data     System.Data     System.Data     System.Data     System.Nonlow.E     System.Nonlow.E | E meruMain                                                            | Points     Points     Points | Name         Microsoft ImageComboBox Control, v         Microsoft ImageList Control, version 6.0         Microsoft InkEdit Control         Microsoft InkPicture Control         Microsoft Los MapPoint Control         Microsoft MapPoint Control 13.0         Microsoft Office Groove Embedded File         Microsoft Office Groove Embedded Ink         Microsoft Office InfoPath Editor         ActiveUpdate Class         Language:       Language Neutral | Path<br>C:\Windows\system32\MSCOMCTL.OCX<br>C:\Windows\system32\MSCOMCTL.OCX<br>C:\Windows\System32\Inked.dll<br>C:\Program Files\Common Files\Micros<br>C:\Program Files\Live Search Maps for O<br>C:\Windows\system32\MSCOMCTL.OCX<br>C:\Program Files\Microsoft MapPoint\M<br>C:\Windows\system32\MSCOMCT2.OCX<br>C:\Program Files\Microsoft Office\Office<br>C:\Program Files\Microsoft Office\Office<br>C:\Program Files\Microsoft Office\Office<br>C:\Program Files\Microsoft Office\Office<br>C:\Program Files\Microsoft Office\Office<br>C:\ProGRA-1\MICROS-1\Office12\IPED<br>"" | Library<br>Microsoft Window<br>Microsoft InkEdit<br>Microsoft Tablet P<br>Microsoft Tablet P<br>Microsoft Window<br>Microsoft Window<br>Microsoft Window<br>Groove TextTools<br>Groove TextTools<br>Microsoft InfoPat<br>Microsoft InfoPat |
| Show output from:                                                                                                    | ·[9]@9]5[0                                                            | R Move Up                                                                                                    | Version: 1.0                                                                                                    |                                                                                                    |                                                                                                    |
| Code Definition Window 20 Call Bri                                                                                                    | onse 🔄 Output 🙀 Find Results 1 🐊 Error List                           | Mi Move Down There are no usable controls in this group. Drag an item onto this text to add it to the toolbox.      General                                                                                                    |                                                                                                    | ОК                                                                                                    | Cancel Reset                                                                                                    |
| Ready                                                                                                    |                                                                       |                                                                                                    |                                                                                                    |                                                                                                    |                                                                                                    |

## Displaying a Live Map

- At the top of the HTML page add the following DOCTYPE declaration.
  - <!DOCTYPE html PUBLIC "-//W3C//DTD XHTML 1.0 Transitional//EN" "http://www.w3.org/TR/xhtml1/DTD/xhtml1-transitional.dtd">
- In the header section of an HTML page, add a META element with the **charset** attribute set to **"utf-8"**, as follows.
- Also in the header section, add a reference to the map control, as follows.
  - script type="text/javascript"
    src="http://dev.virtualearth.net/mapcontrol/mapcontrol.ashx?v=6"> </script></script><
- In the body of the page, add a DIV element to the page to contain the map. The size of the map is defined by the height and width of the DIV element. The position of the map is set by using the "position", "top", and "left" properties. You can set these values either inline or by defining the values in a style class and then referencing that class, as follows.
  - <div id='myMap' style="position:absolute; width:400px; height:400px;"></div>
- Create a new instance of the <u>VEMap Class</u> and call the <u>VEMap.LoadMap Method</u>, as follows.
  - var map = new VEMap('myMap'); map.LoadMap();